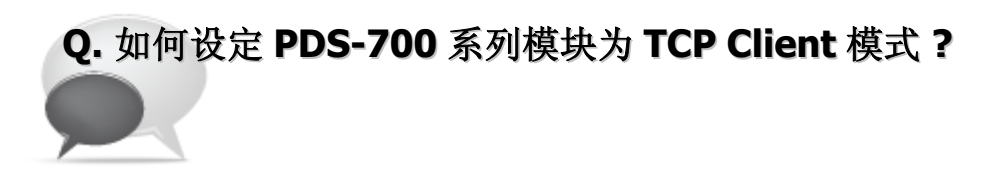

A: 请参考至下列步骤:

步骤 1: 请先确认您的 PDS-700 模块功能及网络联机是正常运作的,详细启动 PDS-700 模块及 网络配置设定,请参考至 PDS-700 快速入门指南。

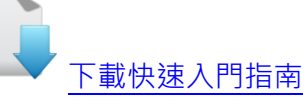

- 步骤 2: 执行 VxComm Utility, 搜寻 PDS-700 模块, 然后单击模块名称。
- 步骤 3: 单击 "Web" 按钮来进入 PDS-700 网页服务器。 (或在浏览器的网址列中输入 PDS-700 的 IP 地址)

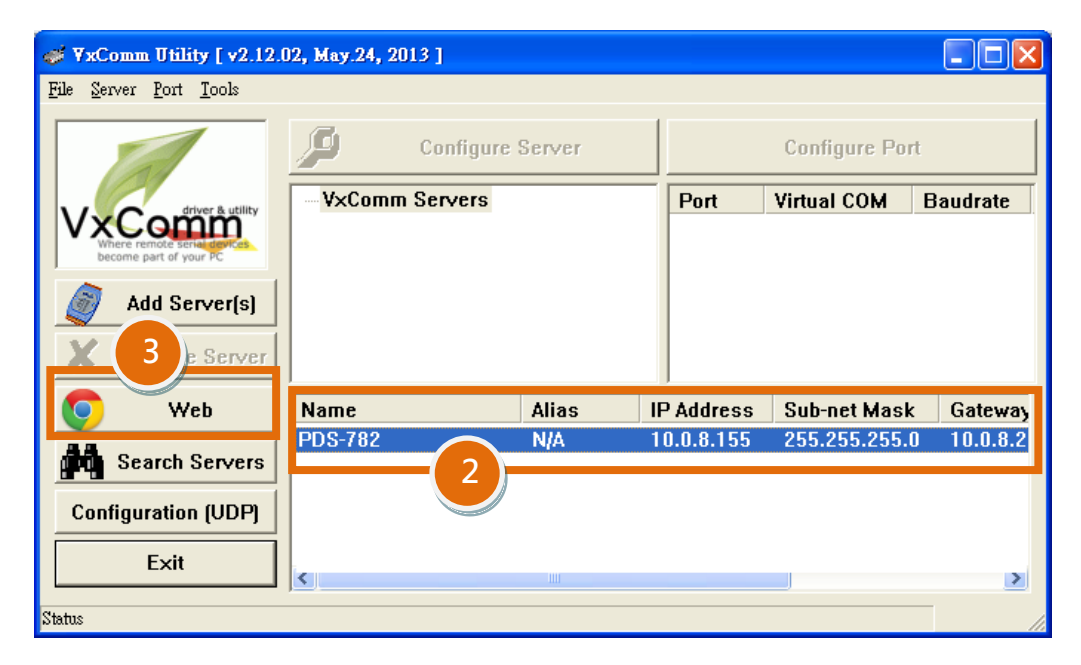

图 1-1

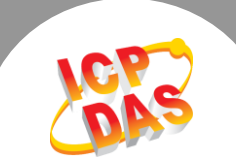

步骤 4: 确认 PDS-700 模块 Firmware 版本为 v3.2.32 [Oct 07 2013]或更新版本。

如, Firmware 为旧版本 (版本为 v3.2.32 [Oct 07 2013]之前),请务必更新您的 PDS-700 模块 Firmware 至最新版本,详细 Firmware 更新方式,请参考至 PDS-700 Firmware Update 说明文件。

| irmware Update 说明<br><u>C件</u> | ← → C A D 10.08.155 |                                                 |                       |
|--------------------------------|---------------------|-------------------------------------------------|-----------------------|
|                                | Firmware<br>Version | PDS-782 Firmware Information Device Information |                       |
|                                | Network             |                                                 |                       |
|                                | Settings            | Module name                                     | PDS-782               |
|                                | COM Port            | Alias name                                      | 457                   |
|                                | Settings            | VCOM3 Firmware version                          | v3.2.32[Oct 07 2013]  |
|                                | Misc. Settings      | OS version                                      | v 2.2.24[Apr 19 2010] |
|                                |                     | OS Library version                              | v2.12 [May 02 2013]   |
|                                |                     | TCP/IP Library version                          | 1.28 [May 22 2013]    |
|                                |                     | Free Memory (bytes)                             | 121696                |
|                                |                     | <u>[</u>                                        |                       |
|                                |                     |                                                 |                       |

图 1-2

- 步骤 5: 单击 "COM Port Settings" 标签来进入 COM Port 设定页面。
- 步骤 6: 选择适当的 <u>COM Port、Baud Rate 值及 Data Format 值</u>,设定范例如下: Port (COM0 for All PORTS) "<u>COM1</u>"、Baud Rate "<u>9600</u>"、Data Bits "<u>8</u>"、 Parity "<u>None</u>"及 Stop Bits "<u>1</u>"。
- 步骤 7: 勾选 "<u>Save current settings to EEPROM</u>" 及 "<u>Apply Current settings</u>"项目, 然 后单击 "<u>SET COM PORT</u>" 按钮来完成设定。
- 步骤 8: 单击 "<u>Set Remote VCOM3 connection</u>"进入到 PDS-700 Remote VCOM3 Connection Setup Page 设定页面。

※以上步骤5到步骤8可参考至图1-3。

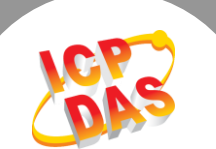

| Firmera         | Configure COM PORT                                         |                                                                                                    |  |
|-----------------|------------------------------------------------------------|----------------------------------------------------------------------------------------------------|--|
| Version         | Port (COM0 for ALL PORTS)                                  | COM 1 V                                                                                                    |  |
| Network         | Baud Rate                                                  | 9600 💌                                                                                                    |  |
| Settings 5      | Data Bits                                                  | 8 •                                                                                                    |  |
| COM Port        | Parity                                                     | None 💌                                                                                                    |  |
| <u>Settings</u> | Stop Bits                                                  | 1 🗸                                                                                                    |  |
| Misc. Settings  | Rx FIFO Trigger Level                                      | 1 💌                                                                                                    |  |
|                 | Data Buffered Delay Time(DBDT)                             | ms                                                                                                    |  |
|                 | End Char                                                   | (hex)                                                                                                    |  |
|                 | Operation Mode                                             | <ul> <li>M0 (Transparent Mode)</li> <li>M1 (Slave Mode)</li> <li>M2 (Half-Slave Mode)</li> <li>(*)M3(Modbus Gateway)</li> </ul> |  |
|                 | Slave Timeout                                              | ms                                                                                                    |  |
|                 | Master Ack Timeout(MAT)                                    | ms, 0:DISABLE                                                                                                    |  |
|                 | ✓ Save current settings to EEPROM ✓ Apply current settings |                                                                                                    |  |
|                 | SET COM PORT                                               |                                                                                                    |  |
|                 | Set Remote VCOM3 connection                                | 8                                                                                                    |  |

图 1-3

步骤 9: 点选第2项来设定 TCP/IP 联机,设定范例如下:

Add COM "<u>1</u>" → 设定 PDS-700 所使用的 COM port。 connect to IP= "<u>10.0.8.18</u>" → 设定 Slave Device 的 IP 地址。 port= "<u>10001</u>" → 设定 Slave Device 的 TCP Port。

步骤 10: 单击 "<u>Submit</u>" 按钮来完成设定。

※ 以上步骤 9 及步骤 10 可参考至 图 1-4。

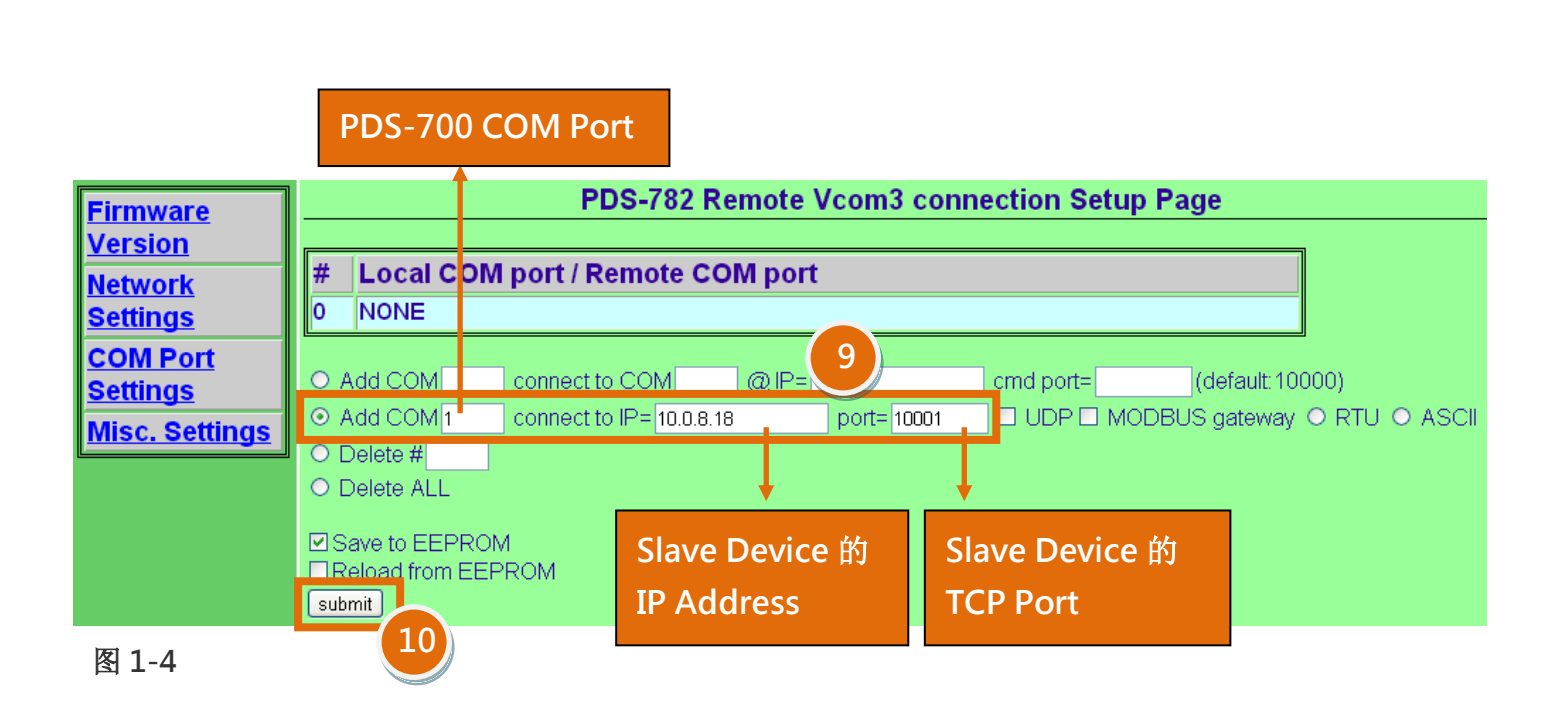

## 步骤 11: 确认 TCP/IP 联机配置是否正确。

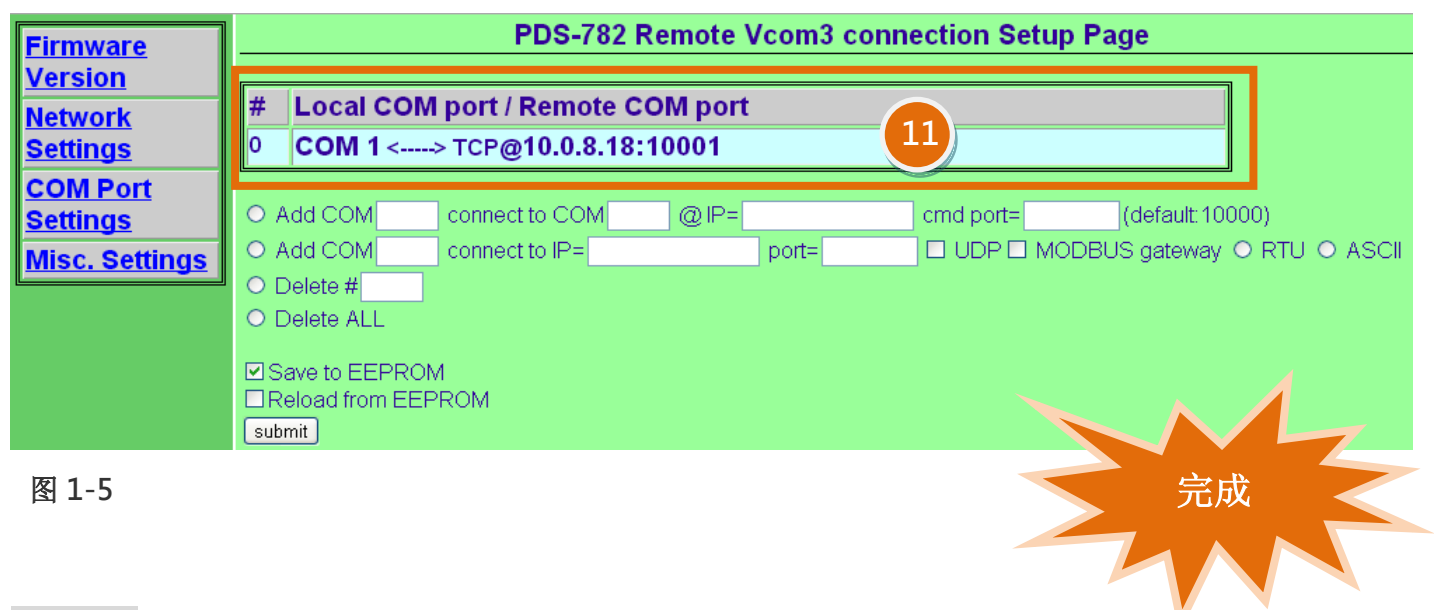

步骤 12: 重新启动 PDS-700 模块后,TCP/IP 联机设定才算完成。